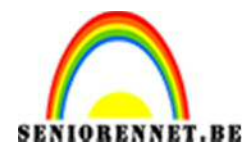

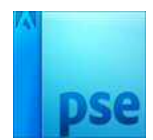

## Natuurvrouw

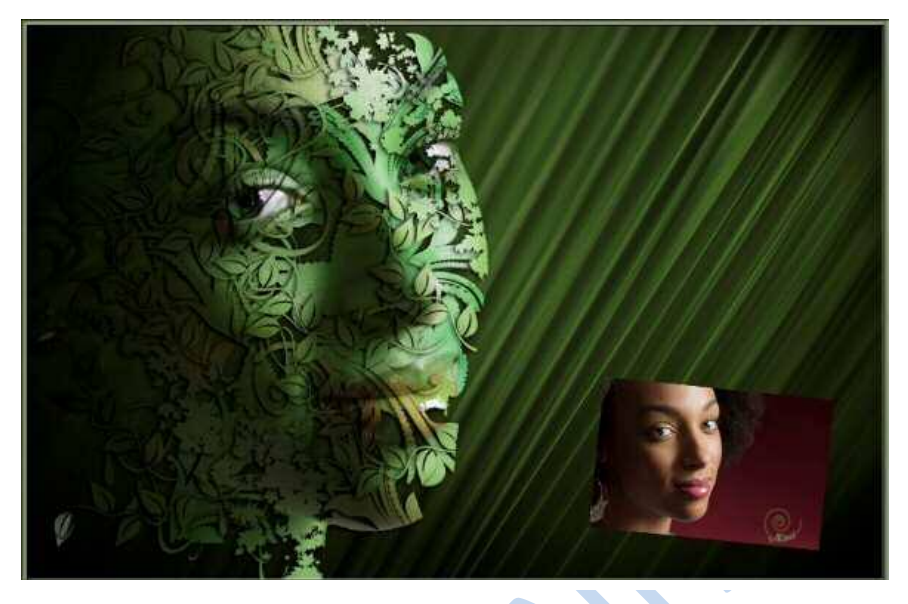

1. Open de foto "vrouw.jpg.

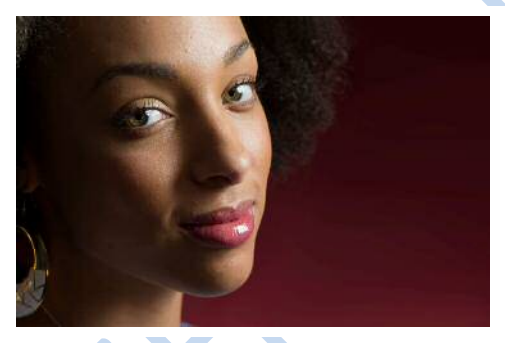

2. Maak een snelle selectie van de vrouw.

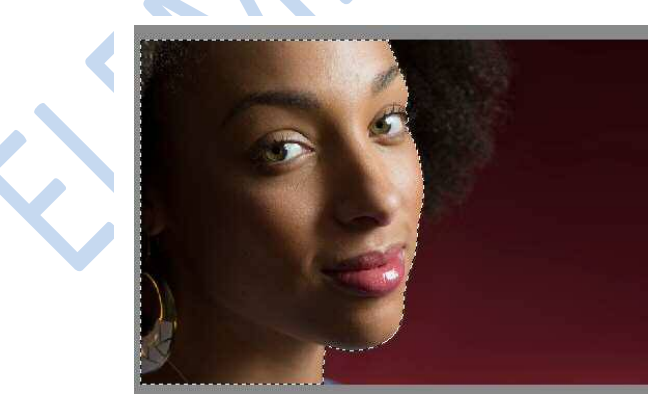

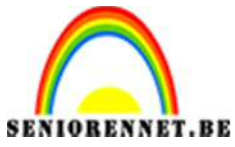

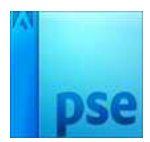

## PSE- Natuurvrouw

3. Ga naar selecteren → randen verfijnen → volgende waarden

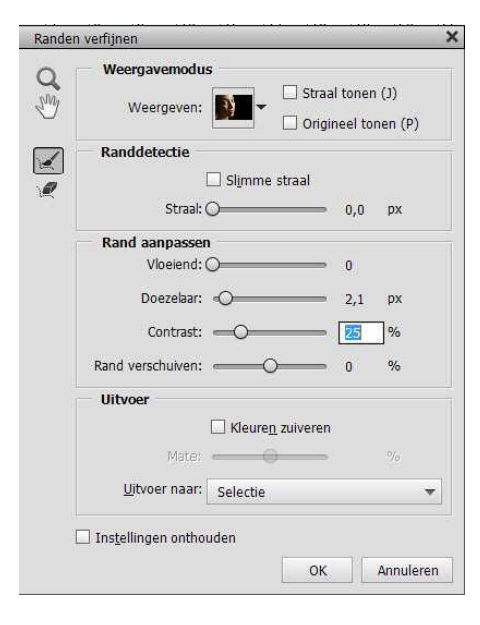

## Druk OK

Ctrl+J of Laag → Nieuw → Laag via kopiëren Dan zie je volgende lagenpalet

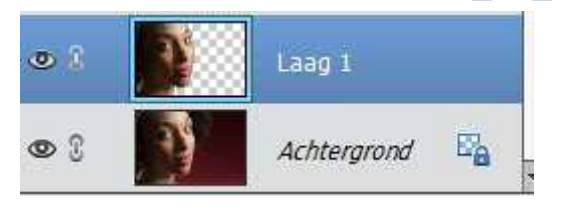

4. Plaats de bladeren over het gezicht in verschillende posities.

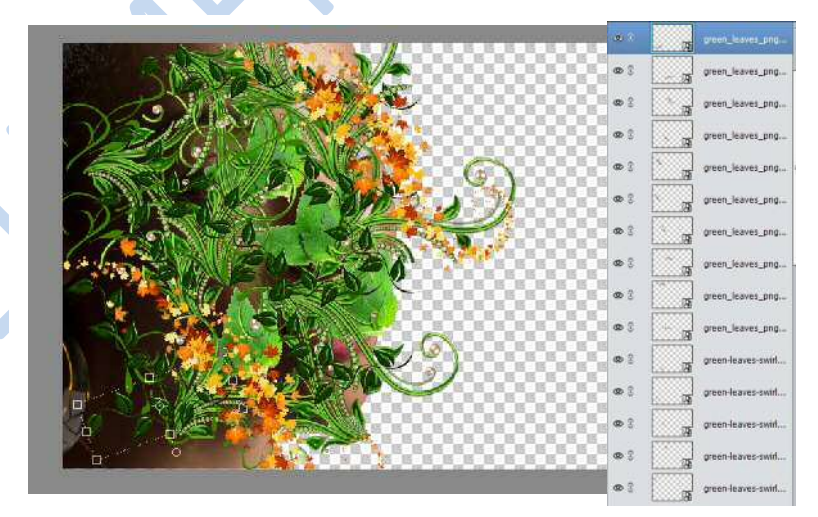

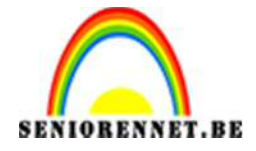

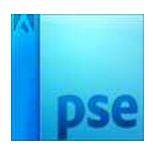

5. Kopieer de uitgeselecteerde vrouw verschillende malen, plaats telkens een vrouw boven elke laag met blaadjes en Alt+klik (uitknipmasker).

Sluit de oogjes van de achtergrondlaag en de uitgeselecteerde dame boven de achtergrondlaag, zo zie je het effect goed.

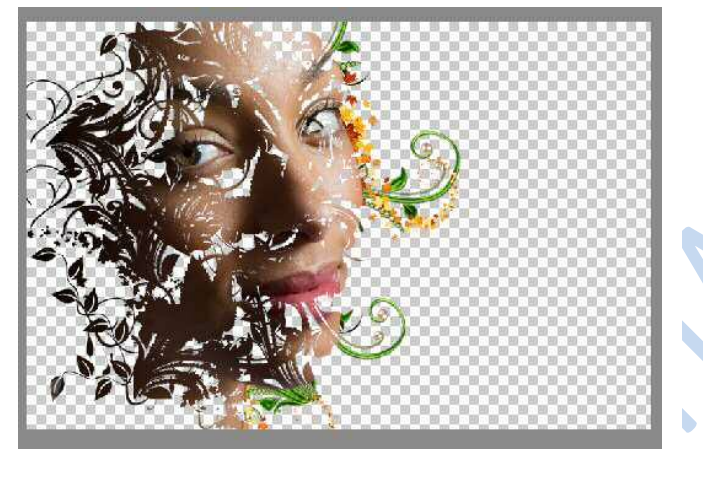

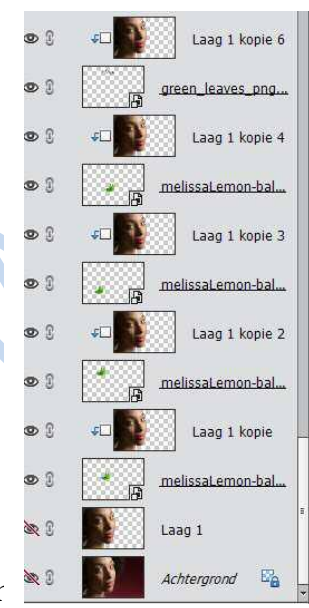

6. Selecteer per laag het gezicht en zet een laagr <sup>\*\*\*</sup> <sup>\*\*\*</sup> bladeren. *Ctrl + klik op gezicht en laagmasker plaatsen bij* bladeren

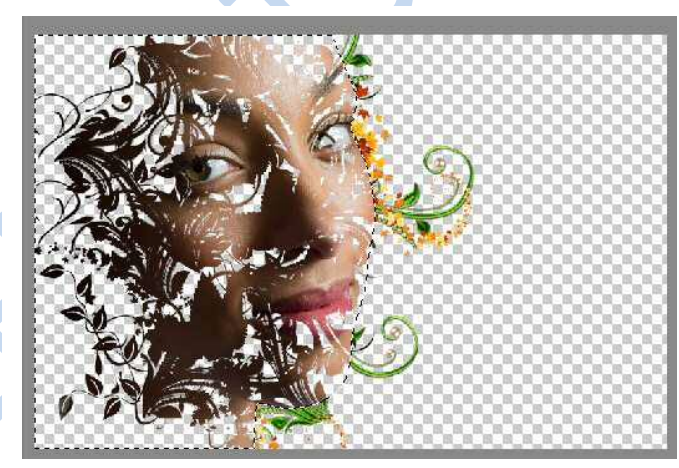

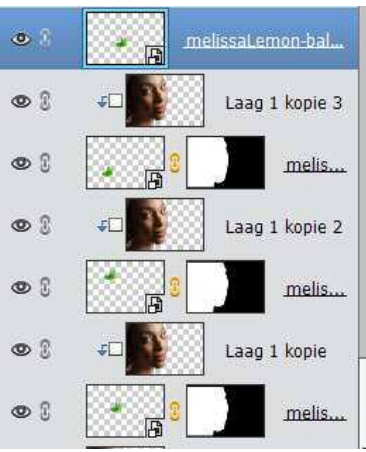

7. Op de lagen van de bladeren geven we een slagschaduw met volgende instellingen:

| Stijli | istelling                                       | > |
|--------|-------------------------------------------------|---|
| 01     | eer informatie over: laagstijl <mark>e</mark> n |   |
| •      | /oorvertoning                                   |   |
| F      | elichtingshoek: 🕜 40 °                          | ] |
| V      | Slagschaduw                                     | l |
| (      | rootte: ———————————————————————————————————     |   |
| A      | İstand: 6 px                                    |   |
| D      | ekking:tt 90 90 %                               |   |
| ⊳      | Gloed                                           |   |
| 1.000  | Schuine kant                                    |   |
| D      |                                                 |   |

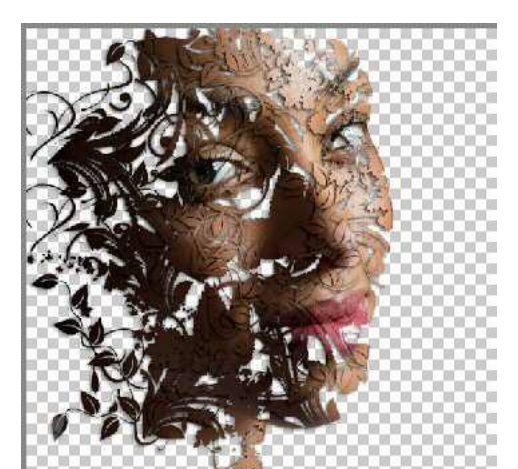

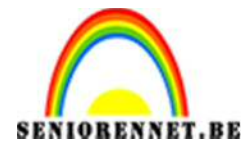

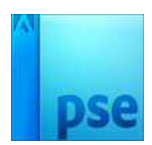

Pas dit op alle lagen van bladeren toe.

8. Sta op de bovenste laag. Ga naar laag → nieuwe aanpassingslaag → kleurtoon/ verzadiging. Stelt kleurtoon + 61 en maak een uitknipmasker op de laag van het gezicht.

Pas dit op alle lagen toe, je kan ook variëren van kleuren.

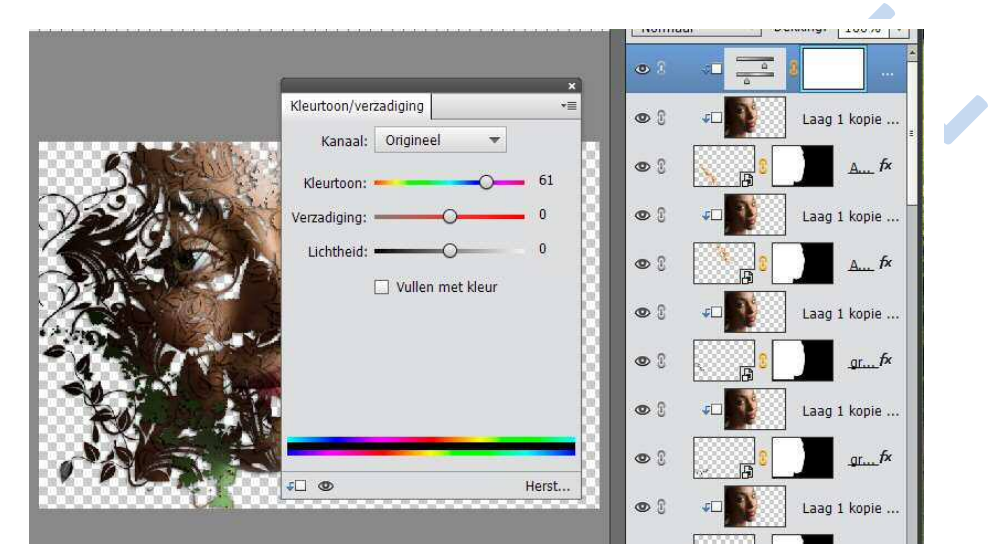

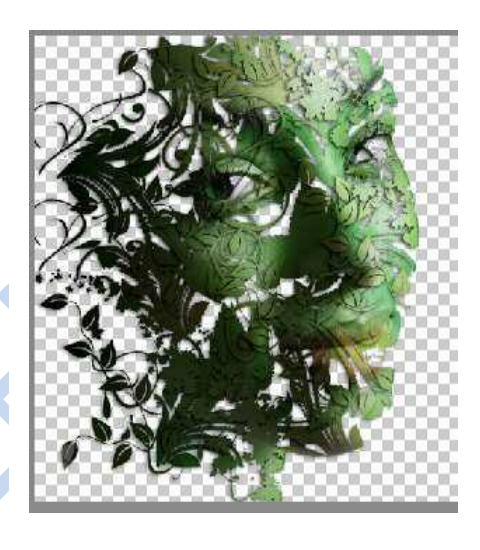

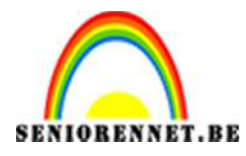

PSE- Natuurvrouw

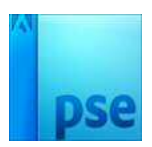

9. Ga naar de achtergrond laag.
Afbeeldingen → alle Type → Achtergrond → bladeren 02

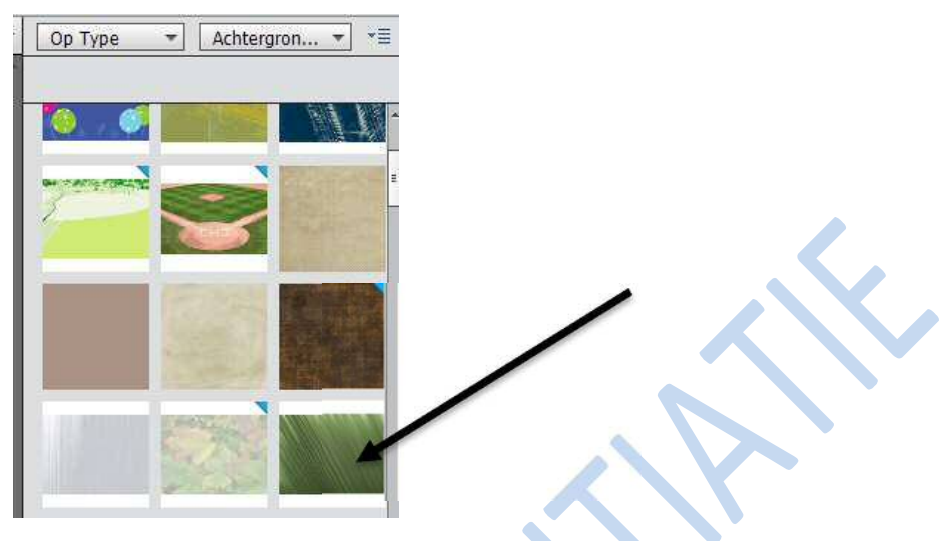

Ctrl + T, klik met de rechtermuisknop en kies laag horizontaal draaien. Klik op groene V-tje

Toevoegen van een Helderheid/ Contrast laag ingesteld op 10, 100. Laag → nieuwe aanpassingslaag → Helderheid/ Contrast → volgende instellingen

| Helderheid: 🌘 | • — ( | <u> </u> | 10  |
|---------------|-------|----------|-----|
| Contrast: 🔇   |       | 00       | 100 |
|               |       |          |     |
|               |       |          |     |
|               |       |          |     |
|               |       |          |     |

Voeg nu een nieuwe opvullaag toe met zwart, hang er een laagmasker aan en zet voorgrondkleur op zwart en achtergrondkleur op wit.

Neem een zacht penseel en zet de dekking op 30%, zodat je terug een deel van de groene laag ziet.

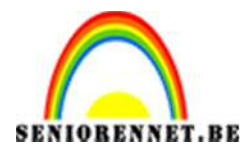

## PSE- Natuurvrouw

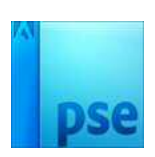

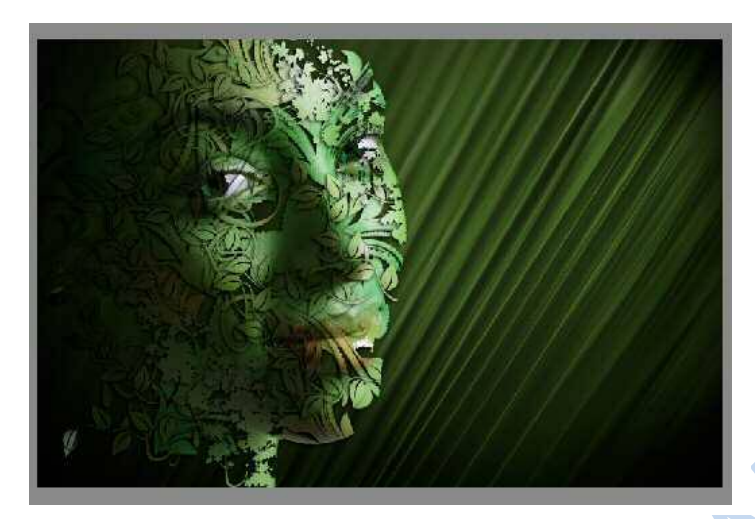

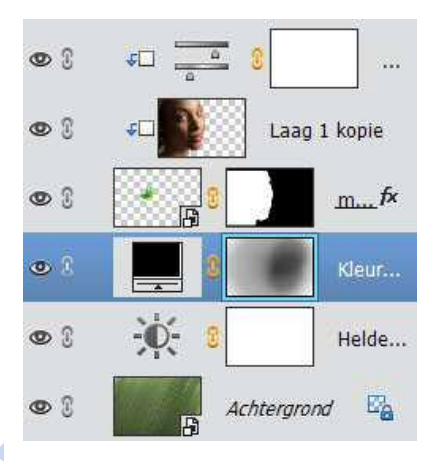

10. Pas de grote aan. Max.800 px. Werk naar eigen keuze af en vergeet u naam niet

Veel Succes NOTI